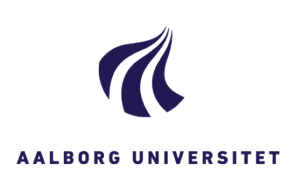

## **OPRET NOTAT PÅ SAG ELLER DOKUMENT**

| FASE                      | FORKLARING                                                                                                    | NAVIGATION                                                                                                 |
|---------------------------|----------------------------------------------------------------------------------------------------|----------------------------------------------------------------------------------------------------|
| Åbn sag                   | Åbn den sag eller det dokument, hvor der skal være<br>et notat på.                                                                                                    |                                                                                                    |
| Vælg<br>faneblad<br>Noter | l fanebladene nederst på siden, vælger du<br>fanebladet Noter.                                                                                                    | Processer Noter Påmindelser                                                                                |
|                           | Fif: <b>Hvis</b> du mangler fanebladet Noter, så klik på<br>plus tegnet ud for det sidste faneblade, du har.                                                                          | +                                                                                                    |
|                           | Vælg hvilke faneblade, du vil have fremme ved at<br>dobbeltklikke på dem i venstre kolonne, så de rykker<br>over i højre kolonne eller vice versa, hvis du ønsker<br>færre faneblade. | Oversager Dokumenthe<br>Datoer                                                                             |
|                           | Klik på gem for at bruge din nye indstilling.                                                                                                    |                                                                                                    |
| Vælg Tilføj               | Klik på ikonet for Tilføj i menulinjen nederst på<br>siden.                                                                                                    | $\oplus$                                                                                                   |
|                           | Boksen Tilføj notat kommer frem og du kan nu skrive<br>dit notat. Du kan skrive op til 2000 tegn.                                                                                     | Tillsj notat         > x           Notatieut *         2000/2000           B I ⊻ Θ ΙΞ Τ₄         2000/2000 |
|                           | Vælg derefter notat type.                                                                                                    |                                                                                                    |
|                           | Klik på Gem.                                                                                                    |                                                                                                    |
| Noter                     | Nu ligger notatet nedenunder.                                                                                                    | Procesnotat, oprettet af 132773, Pia Buchholtz 29-10-2020 09:22:57                                         |
|                           | Du kan altid åbne og se notatet ved at dobbelt klikke<br>på notatet og der kommer en PDF-visning ind fra<br>siden, hvor notatteksten står.                                            | <ul> <li>NOTATTEST</li> <li>Dette er et notat angående prøve på notat</li> </ul>                           |
|                           | Hvis du skal redigere i notatet, skal du klikke på<br>ikonet med blyanten.                                                                                                    |                                                                                                    |
|                           | Når notatet er færdigt, skal du huske at låse det for<br>redigering. Det gør du på hængelåsen.                                                                                        | Netr                                                                                                    |
| Slet notat                | Hvis du vil slette notatet igen, kan du gøre det, hvis<br>det ikke er låst.<br>For at slette notatet, kan du trykke på ikonet slet.                                                   | 0                                                                                                    |

## OPRET NOTAT PÅ SAG SOM DOKUMENT

| Marker notat     | Marker det notat du ønsker at gemme, som et<br>dokument på sagen.                                                                                                    |                                                                                                    |
|------------------|----------------------------------------------------------------------------------------------------|----------------------------------------------------------------------------------------------------|
| Vælg<br>udskriv  | Tryk på ikonet udskriv.                                                                                                    | ₿ <sub>6</sub>                                                                                                    |
| Vælg<br>faneblad | Vælg fanebladet "Avanceret" og udfyld<br>specifikationerne til det skriftlige notat.<br>Nedenstående SKAL udfyldes:<br><i>Titel</i> - Sigende titel på notatet.<br><i>Dokumenttype</i> – "Notat"<br><i>Klassifikation</i> - Klassifikationen følger sagens/<br>dokumentets klassifikation.<br><i>Tilstand</i> - Arkiveret.<br><i>Indblikket</i> på notatet følger sagens/dokumentets<br>indblik. | Uddeliv noter 7 H Noter Ancent 7 H Noter Ancent Ancent Anc |
|                  | De resterende felter skal du ikke ændre/gøre noget<br>ved.                                                                                                    |                                                                                                    |
|                  | Tryk herefter på Udskriv og gem nederst i boksen.                                                                                                    | Udskriv og gem                                                                                                    |
|                  | Nu liggers den samlede PDF sig ind på sagen under<br>fanebladet dokumenter.                                                                                                    |                                                                                                    |

## OPRET NOTAT PÅ SAG TIL AKTINDSIGT

| Marker<br>notater | Marker de notater du ønsker at gemme, som et<br>samlet dokument på sagen.                                                                                                    |                                                                                                    |
|-------------------|----------------------------------------------------------------------------------------------------|----------------------------------------------------------------------------------------------------|
| Vælg<br>udskriv   | Tryk på ikonet udskriv.                                                                                                    | <b>₽</b> <sub>c</sub>                                                                                                    |
| Vælg<br>faneblad  | Vælg fanebladet "Avanceret" og udfyld<br>specifikationerne til det skriftlige notat.<br>Nedenstående SKAL udfyldes:<br><i>Titel</i> - Sigende titel på notatet.<br><i>Dokumenttype</i> – "Notat"<br><i>Klassifikation</i> - Klassifikationen følger sagens/<br>dokumentets klassifikation.<br><i>Tilstand</i> - Arkiveret.<br><i>Indblikket</i> på notatet følger sagens/dokumentets<br>indblik.<br>De resterende felter skal du ikke ændre/gøre noget<br>ved.<br>Tryk herefter på Udskriv og gem nederst i boksen.<br>Nu liggers den samlede PDF sig ind på sagen under<br>fanebladet dokumenter. | Uddativ totari<br>New Ancent<br>Baterin<br>Finagi medi neter<br>Treat<br>Sagenetister Uddativit al Tetalag 16. december ISDH-selectatuatet<br>Datumentinger<br>No. Not.t<br>Sagenetister<br>Sagenetister<br>No. Not.t<br>Sagenetister<br>No. Not.t<br>No. Not.t<br>Sagenetister<br>No. Not.t<br>Sagenetister<br>No. Not.t<br>Sagenetister<br>No. Not.t<br>Sagenetister<br>Sagenetister<br>No. Not.t<br>Sagenetister<br>No. Not.t<br>Sagenetister<br>No. Not.t<br>Sagenetister<br>No. Not.t<br>Not.t<br>Not.t<br>No. Not.t<br>Sagenetister<br>No. Not.t<br>Not.t<br>No.t<br>No.t<br>Not.t<br>No.t<br>No.t<br>No.t<br>Not.t<br>No.t<br>No.t<br>No.t<br>No.t<br>No.t<br>No.t<br>No.t<br>No.t<br>No.t<br>No.t<br>No.t<br>No.t<br>No.t<br>No.t<br>No.t<br>No.t<br>No.t<br>No.t<br>No.t<br>No.t<br>No.t<br>No.t<br>No.t<br>No.t<br>No.t<br>No.t<br>No.t<br>No.t<br>No.t<br>N |
|                   |                                                                                                    |                                                                                                    |